## راهنمای ثبت نام غیرحضوری پذیرش بدون آزمون استعدادهای درخشان (برگزیدگان علمی) دورههای کارشناسی ارشد

داوطلبان گرامی برای ثبت نام باید به سامانه گلستان دانشگاه تربیت مدرس به نشانی زیر مراجعه نمایید: <u>http://golestan.modares.ac.ir</u>

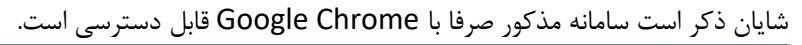

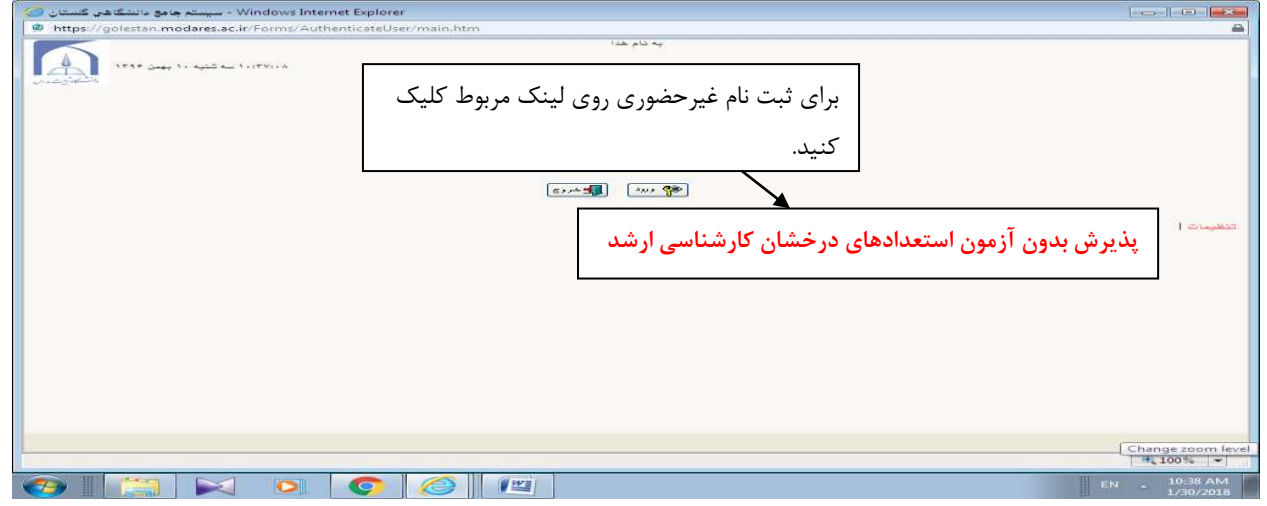

شکل ۱- ورود برای ثبت نام اولیه

۱

پس از ورود باید مشخصات اولیه داوطلب را وارد نمایید تا امکان تعریف شناسه کاربری و گذرواژه برای شما فراهم شود.

| مشخصات اولیه داوهلیا زخون 🌀 | <ul> <li>سیسک چامو داندگاهی گشتان ، دانشگاه تربیه مدرن - اب م</li> </ul>                                                                                                    | 100-1-0-1 <b>20</b>                                                                                                    |
|-----------------------------|----------------------------------------------------------------------------------------------------|----------------------------------------------------------------------------------------------------|
| Mttps//goiestan.moder       | rest ar Formal #uthenticate@ben/main.htm                                                                                                    | <b>a</b>                                                                                                    |
| <u>_</u>                    | به تاریخا<br>سیستم جامع دانتگاهی گلستان ، انتگاه تریید بدوی<br>سادناییت – انتگاهتری <u>ت حربر (کارتشامی) (</u> ایر ثبت شخصات ارتبه «وللب آرمین ]<br>به انوطاره                                                                | فانی: هیچ<br>ها لا شو کاربر آ لا شا                                                                                                    |
|                             |                                                                                                    |                                                                                                    |
| ^                           | عترن ازدن                                                                                                    | ستراومون المعدد                                                                                                    |
| ئى<br>ا                     | انتخاب و دقت در صحت عنوان پذیرش<br>(پذیرش برگزیدگان علمی دوره های<br>کارشناسی ارشد)<br>میناسه کاربری و گذرواژه (در حفظ                                                                                                    | تام<br>تام<br>تام<br>تام مانوانگر<br>جنبیت - ن () من<br>جنبیت - ن () من<br>جنبیت - ن |
|                             |                                                                                                    | تكرار گذرون.                                                                                                    |
|                             | مطالباً اینیه و شناسه کاربرد و گذروانه و شناره بورده هر دار<br>. بالان همین هم از نمره هارم شده و میددا با اسطان از خلاله کاربری و خروانه هو، وارد سامله کلستان شده و ضبت به<br>و شهره بودنده اوظه برای انماد هملوک بعدو بسور | <del>توشیعات مهم</del><br>۲۰. با تشیل این <del>(بندید ک</del><br>با کیک روی گزینه خراج در<br>۱۹۱۰ و عمیل اطلاعات خوا<br>۲ <sub>. ا</sub> شناب کاربری، گذروان                                                                                                    |
| ~                           | کلیک بر روی ثبت موقت مشخصات داوطلب برای ثبت                                                                                                    | میکرن در ده شی .<br><u>به شتر</u><br>به شتر                                                                                                    |
|                             | پس از کلیک بر روی ثبت موقت مشخصات داوطلب، کلیک روی لینک                                                                                                    | 100% ·                                                                                                    |
| (3) [3] [                   | شروع مجدد برای ورود به سامانه گلستان برای تکمیل اطلاعات                                                                                                    | EN . 104 AM                                                                                                    |

شکل ۲ – ثبت اطلاعات

پس از ثبت اطلاعات اولیه و مشخص کردن شناسه کاربری و گذرواژه مجددا به سامانه ثبت نام به نشانی

<u>http://golestan.modares.ac.ir</u> وارد شوید.

| Windows Internet Explorer - سيستم جامع دانشگاهي گنستان 🧭                                                            |                                                                  |
|----------------------------------------------------------------------------------------------------|------------------------------------------------------------------|
| https://golestan.modares.ac.ir/Forms/AuthenticateUser/main.htm                                                      | <u>۵</u>                                                         |
| به نام ها:<br>دانشگاه تربیت مدرس<br>سیستم جامع دانشگاهی گلستان<br>شناسه کاربری:<br>کلرواژه:<br>سیستم ۲۰۰۰ ۲۰۰۰ ۲۰۰۰ | ورود شناسه کاربری و گذرواژه و کلیک<br>بر روی لینک ورود<br>سیند ا |

شکل ۳ – ورود با شناسه کاربری و گذرواژه تعریف شده

\*پس از ورود به سامانه ثبت نام می توانید مراحل پذیرش را مشاهده نمایید و باید با کلیک بر روی گزینه انتخاب، نسبت به تکمیل هر یک از مراحل اقدام نمایید.

\*غیر از مرحله دریافت فرم های موردنیاز، تمامی مراحل باید به ترتیب و کامل انجام شود.

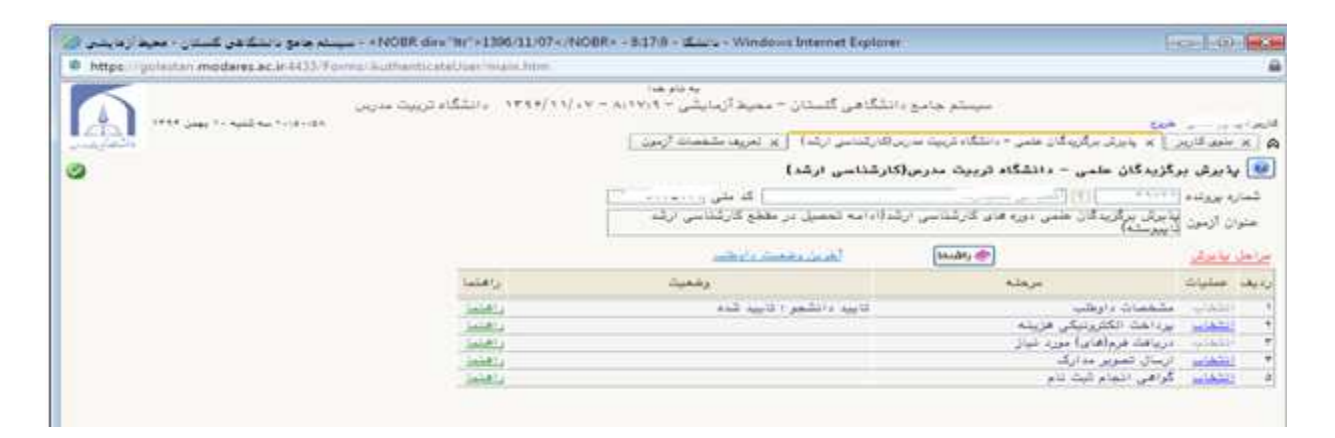

شکل ۴- مراحل ثبت نام

مرحله ۱- مشخصات داوطلب: بعد از کلیک روی لینک انتخاب در مرحله مشخصات داوطلب فرم زیر مشاهده می شود که باید به دقت تکمیل شود.

| Contraction and an and a second property of the property of the property of th | President and a second second s |                                                                                                    |                                                                                                    | -                                                                                                    |
|----------------------------------------------------------------------------------------------------|----------------------------------------------------------------------------------------------------|----------------------------------------------------------------------------------------------------|----------------------------------------------------------------------------------------------------|----------------------------------------------------------------------------------------------------|
|                                                                                                    | المراجعين ومطالبه ويسترجون والمريح                                                                                                    | با دوم.<br>الگامی گستان - معید (زمایش - ۲۰۱۹ م - ۲۰                                                                                                    | سيستج جامح داظ                                                                                                   |                                                                                                    |
| 1                                                                                                    |                                                                                                    |                                                                                                    |                                                                                                    | the set                                                                                                    |
|                                                                                                    | had been                                                                                                    | <u>رائيس ان بر محمدة ديند - دخله دريد مريزاني</u>                                                                                                    | و - دیناد و بود در براتر استو زندا 🔰 و خونه بشماده                                                               | a state is ministers a                                                                                                    |
|                                                                                                    |                                                                                                    |                                                                                                    | ربيت مەربى(بىرگازيەگان ملسى - كارشلاسى ارشە)                                                                     | 😢 مشخصات داوطنب – دانشگاه ۲                                                                                                    |
| ، ارسال عکس                                                                                                    | کلیک روی لینک                                                                                                    |                                                                                                    |                                                                                                    | -1. yest                                                                                                    |
|                                                                                                    |                                                                                                    |                                                                                                    | 0.                                                                                                    | د ناری ورامت                                                                                                    |
| کس مورد نظر                                                                                                    | و انتخاب فایل ع                                                                                                    |                                                                                                    | C.                                                                                                    | ندر خانو دائي                                                                                                    |
|                                                                                                    |                                                                                                    |                                                                                                    |                                                                                                    |                                                                                                    |
|                                                                                                    | < در سیستم                                                                                                    |                                                                                                    | 00                                                                                                    | - 0 0 - |
|                                                                                                    | ]                                                                                                    |                                                                                                    |                                                                                                    |                                                                                                    |
|                                                                                                    |                                                                                                    | And the second second s | and the second second second second second second second second second second second second second second second | تاريخ نوله لمس                                                                                                    |
|                                                                                                    |                                                                                                    |                                                                                                    | 0                                                                                                    | وفعيت بقاد وقيفه                                                                                                    |
|                                                                                                    |                                                                                                    |                                                                                                    | 0.000                                                                                                    | المتر شريط يشركري مورد تنييا وانشكاو الر                                                                                                    |
|                                                                                                    |                                                                                                    |                                                                                                    |                                                                                                    | هو عدر ذيذ                                                                                                    |
|                                                                                                    |                                                                                                    |                                                                                                    |                                                                                                    | علز ضرء<br>1                                                                                                    |
|                                                                                                    |                                                                                                    |                                                                                                    |                                                                                                    |                                                                                                    |
|                                                                                                    |                                                                                                    |                                                                                                    |                                                                                                    | يطل دوم ادرين                                                                                                    |
|                                                                                                    |                                                                                                    |                                                                                                    |                                                                                                    | گ پیش                                                                                                    |
|                                                                                                    |                                                                                                    | 1                                                                                                    |                                                                                                    | الادريقة فمنيكر بيؤد                                                                                                    |
|                                                                                                    |                                                                                                    |                                                                                                    |                                                                                                    | and the second second se           |
|                                                                                                    |                                                                                                    |                                                                                                    |                                                                                                    |                                                                                                    |
|                                                                                                    |                                                                                                    | مر محمد میں فیل ہے جات                                                                                                    | بر<br>الاحم فراهن از کممیل از ۲۰ (۲۰ (۲۰۱۹ نفریک ۲۱                                                              | ارشیت تعلیتی<br>۲۰ به اها بدرگ تعلیتی                                                                                                    |
|                                                                                                    |                                                                                                    |                                                                                                    | میں بلندہ یہ انعال واضحای گلراندہ کیہ داکنی را وارے کیا                                                          | متلاحين كريد اللداءر مويثيكه فارع الله                                                                                                    |
|                                                                                                    |                                                                                                    |                                                                                                    | نو کړ کاراندن هدادل سه جواره واهدهای درمیا را واره مد<br>مر                                                      | اطلاطیان گروه ب ۱ معدل تا پایان تیسال ک                                                                                                    |
|                                                                                                    |                                                                                                    |                                                                                                    |                                                                                                    | عدد وسالارديديو                                                                                                    |
|                                                                                                    |                                                                                                    |                                                                                                    | 1000                                                                                                    | رائله تعميلى الدرير مارك                                                                                                    |
|                                                                                                    |                                                                                                    | رارا بنغور کانل در این همست واره ساید ا                                                                                                    | للحادر رزاهلهاي واخللكاه بالموسسة مجل لمقبول مشعفات ال                                                           | درجورية هام رهوا اختلاك باللكام فيتي                                                                                                    |
|                                                                                                    |                                                                                                    | A STATE OF THE                                                                                                    | a state of the second second second second second second second second second second second second second second | وتتگونیش تعمین<br>ایداد داشمین هم درده                                                                                                    |
|                                                                                                    |                                                                                                    | Construction of the second second                                                                                                    | ر بنده و گرایش ماکن                                                                                              | ریابه دارهید در بین دانشوریان کم ورودی د                                                                                                    |
|                                                                                                    |                                                                                                    |                                                                                                    | دن سليقان الدركتاسي) []                                                                                          | ويليه كلليوي أرمون سواسوي سازه                                                                                                    |
|                                                                                                    |                                                                                                    |                                                                                                    |                                                                                                    | 1 10.00                                                                                                    |
|                                                                                                    |                                                                                                    |                                                                                                    | 10.1                                                                                                    | معرف والرت                                                                                                    |
|                                                                                                    |                                                                                                    | Ē.                                                                                                    | j #ic                                                                                                    | گریش من                                                                                                    |
|                                                                                                    |                                                                                                    |                                                                                                    |                                                                                                    | CONTRACTOR OF A                                                                                                    |
|                                                                                                    |                                                                                                    |                                                                                                    | ونعو الموادعان على دانشتوني)                                                                                     | 💷 ملکة عن الروه الله، الرقية هاي اين الي ا                                                                                                    |
|                                                                                                    |                                                                                                    | (au) (au) (au) (au) (au) (au) (au) (au)                                                                                                    | و کارلخاس پیرخته دانشگاه به و مرسمانه آموزار خانی درنم<br>                                                       | اللاعلامي الرودية الشفييان منارعهم                                                                                                    |
|                                                                                                    |                                                                                                    |                                                                                                    |                                                                                                    | 2942                                                                                                    |
|                                                                                                    | ، ثبت اطلاعات                                                                                                    | لينك إعمال تغييرات براء                                                                                                    | کلیک پر روی                                                                                                    | 12                                                                                                    |
|                                                                                                    |                                                                                                    | <u></u>                                                                                                    |                                                                                                    | اچمانیز لغید می سایم که اطلاعات را ره الد<br>ارتبه می الوز، بدیهی است را نشدگاه می توان                                                                                                    |
|                                                                                                    | L                                                                                                    | 104 East                                                                                                    | ورمتكوب والدخور مع                                                                                               | وليتنادل مورد مدارست تفديده وزردها                                                                                                    |
|                                                                                                    |                                                                                                    |                                                                                                    |                                                                                                    | 💷 اختاها تا خوق مورد تاليها ايشجالت مي ه                                                                                                    |
|                                                                                                    |                                                                                                    |                                                                                                    |                                                                                                    |                                                                                                    |
|                                                                                                    |                                                                                                    |                                                                                                    |                                                                                                    |                                                                                                    |

شکل ۵- تکمیل اطلاعات و انتخاب رشته

مرحله ۲- پرداخت الکترونیکی هزینه

| and and         | - Prouge done "Windows Internet Explorer - موسط هاي Windows Internet Explorer - موسط هاي منطق هي كستان - مع                                                                                    | Local Local Mathematica                                                                                                    |
|-----------------|----------------------------------------------------------------------------------------------------|----------------------------------------------------------------------------------------------------|
|                 | ، انتگاهی گذشتان – معیط ازدیایشی ۲۹۹۹،۱۰۰ – ۱۹۹۹،۱۹۹۰ - ۱۳۹۹، ۱۳۹۹، منتگاه ترییت عدید.<br>در از مربعه شخصت ارمین و بر است درمانیان ارمین .<br>در از مربعه شخصت ارمین و بر است درمانیان ارمین . | می اور این اور این اور این اور این اور این اور این این اور این اور این اور این اور این این اور این این اور این<br>این این این این این این این این این این |
| 3               |                                                                                                    | این ایدا مدینان الکترونیکی هزیده شرکت در آزمون<br>سال آزمون (۱۹۹۹)<br>شماره بودنده داوهند (۱۹۹۹)<br>نام هانوادگی (۱۹۹۰)                                   |
| Г               |                                                                                                    | وهمیت برداخت                                                                                                    |
|                 | کلیک روی لوگوی بانک و باز شدن قرم برای ورود                                                                                                    | در مراردی که است مدین اینیو بادگاه مدار ایندامهین دا<br>اهدامه بیدامت اینیون<br>ا                                                                         |
|                 | اطلاعات کارت بانکی و پرداخت                                                                                                    |                                                                                                    |
| L               |                                                                                                    |                                                                                                    |
|                 |                                                                                                    |                                                                                                    |
| Constant of the | <                                                                                                    |                                                                                                    |
|                 |                                                                                                    | ML 100% -                                                                                                    |
|                 |                                                                                                    | EN                                                                                                    |

شکل ۶- پرداخت هزینه

مرحله ۳- ارسال تصویر مدارک داوطلب: در این مرحله باید مدارک مورد نیاز برای بررسی درخواست پذیرش وفق فراخوان پذیرش منتشره بارگذاری شود.

به ستون اجباري بودن و شرح هر مدرك دقت كنيد.

| 🗸 🖌 سيستم جامع دانشگاهي گلستان - 🖉                                                                     |                                                                                                    |                                                                                                    |                                                                                                    | - 0 ×                                                                          |
|----------------------------------------------------------------------------------------------------|----------------------------------------------------------------------------------------------------|----------------------------------------------------------------------------------------------------|----------------------------------------------------------------------------------------------------|--------------------------------------------------------------------------------|
| $\leftrightarrow$ $\rightarrow$ C $\mathfrak{C}$ https://golestan.modares.ac.ir/forms/authenticateuser | /main.htm                                                                                                    |                                                                                                    |                                                                                                    | ☆ ⊻ :                                                                          |
| 1603 gs 11 aui a 08:17:26                                                                              | به نام خنا<br>عم جامع دانشگاهی گلستان - دانشگاه تربیت مدرس<br>داره دا <del>رطب</del>                                       | سیند<br>فترونیکی مدارك داوطلب 🛛 🗙 ارسال تمویر ه                                                                 | تمویر مدارک داوطلب - دانشگاه 📔 🗙 تایید نسخه الک<br>رگ داوطلب                                                                            | د<br>کاربر : میلاد آرادی خروع<br>ک × منوی کاربر × ارسال<br>ای ارسال تصویر مدار |
|                                                                                                    | شماره ملی<br>مصحبت                                                                                                    | ی و بازشدن                                                                                                    | ۱۹ موانودی<br>کلیک بر روی لینک ارسال                                                                                                    | شماره پرونده داوطلب<br>وضعیت تایید نهایی :<br>توضیح :                          |
| توغیج داوطلب<br>کارت ملدی<br>دخانه                                                                     | شرح                                                                                                    | اجباري<br>بودن<br>بله                                                                                           | فرم ارسال فايل                                                                                                    | رديف ارسال مشاهده <<br>1 ارسال <u>مشاهده</u> حذ                                |
| دیستر<br>                                                                                              | الزامی برای داوطلبان گروه الف<br>الزامی برای داوطلبان گروه الف<br>الزامی برای داوطلبان گروه ب                              | یدانش آموختگان که میانگین کا مشروط<br>دانشجویی نهایی کشور با تایید مشروط<br>رتبه و تعداد دانشجویان هم رشا مشروط | فرم الف تکمیل شده با تصویر مدرك تحصیلی برا؟<br>گواهی کسب رتبه اول تا پنجم در المپیاد علمی<br>فرم ب تکمیل شده مربوط به گواهی تایید معدل، |                                                                                |
| كارنامه<br>فرم اطلاعات داوطلب                                                                          | بارگذاری ریز نمرات به صورت رسمی یا غیزرسمی به تفکیك نیمسال<br>بك بوشه جاوی مدارك مذکر، در جدول شماره 2 اطلاعیه یا فرمت زیر | ت دانشجو و نوع دوره تحصیلی بر بله<br>بله<br>خب                                                                  | تصوير ريزنمرات دوره كارشناسمي حاوي مشخصان<br>فرم تكميل شده ثبت اطلاعات داوطلب<br>Documents                                              | 6 ارسال <u>مشاهده</u> حذف<br>7 ارسال <u>مشاهده</u> حذف<br>8 ارسال              |
| -                                                                                                    |                                                                                                    | ~                                                                                                    |                                                                                                    |                                                                                |
| * 4<br>4<br>aussyugg                                                                                   |                                                                                                    |                                                                                                    |                                                                                                    | •<br>•                                                                         |
|                                                                                                    |                                                                                                    |                                                                                                    | جستجو با موفقيت انجام شد                                                                                                    | 1 پيغام                                                                        |

شکل ۷-ارسال مدارک

مرحله ۴- گواهی انجام ثبت نام: این گواهی را به عنوان گواهی انجام ثبت نام دریافت نمایید.

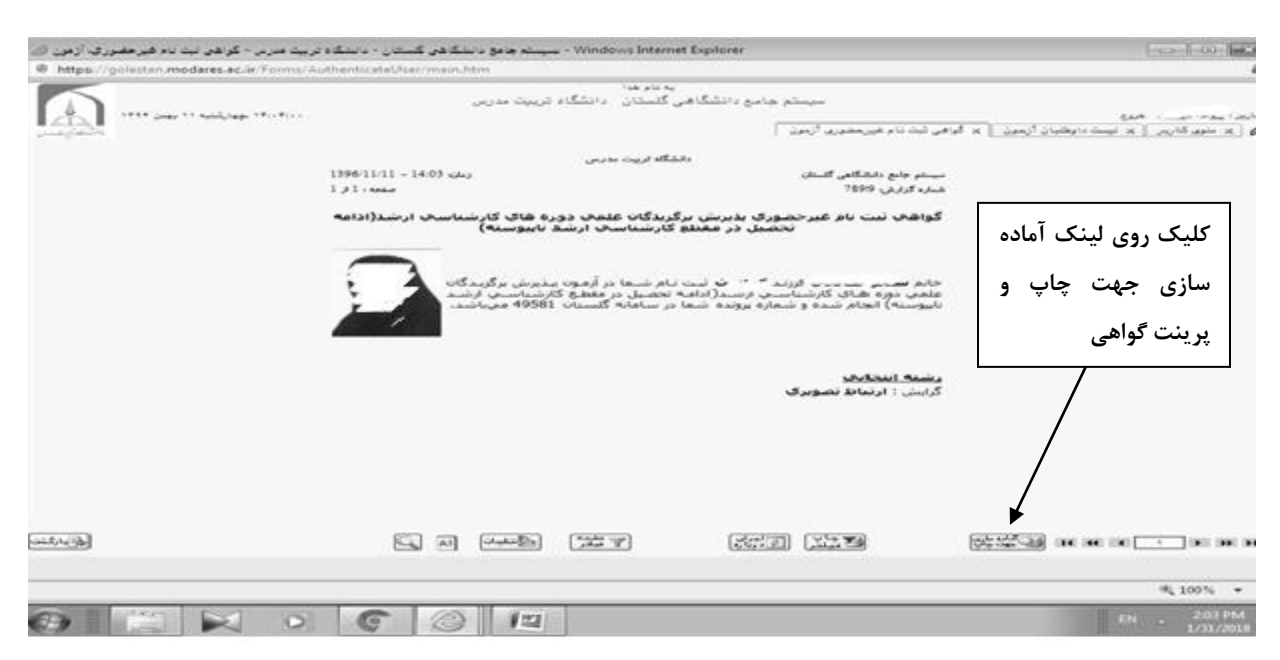

شکل ۸ – دریافت گواهی ثبت نام

چنانچه برای ورود به سامانه با ییغام زیر مواجه شدید:

| کد۲ : شما بیش از تعداد مجاز وارد سیستم شده اید. امکان ورود به سیستم در حال حاضر برای شما وجود ندارد. | ا خطا       |
|----------------------------------------------------------------------------------------------------|-------------|
|                                                                                                    | <b>100%</b> |

پس از وارد کردن کد امنیتی در قسمت راست صفحه، لینک تنظیمات را انتخاب نموده و مطابق تصویر زیر غیرفعال کردن صفحات دیگر را √ بزنید.

تنظیمات | پذیرش بدون آزمون استعداد درخشا ن ارشد

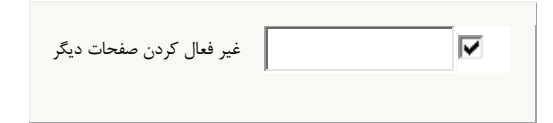

## نحوه تهيه فايلzip

\* فایلهایی را که میخواهید Zip شوند را باهم انتخاب کرده و بر روی فایلهای انتخاب شده کلیک راست کنید

| jpg،کارت علی ≦ے<br>jpg،کارت علی ≦ | Preview<br>Set as desktop background<br>Edit<br>Print<br>PDF24<br>Retate clochwice              |   |
|-----------------------------------|-------------------------------------------------------------------------------------------------|---|
|                                   | Rotate counterclockwise                                                                         | _ |
|                                   | Add to archive                                                                                  |   |
|                                   | Add to "New folder (3).rar"<br>Compress and email<br>Compress to "New folder (3).rar" and email |   |
|                                   | Send to                                                                                         | + |
|                                   | Cut                                                                                             |   |
|                                   | Сору                                                                                            |   |

و گزینه Add to archive را انتخاب کنید.

\* از قسمت Archive name نام مورد نظر خود را به صورت لاتین بنویسید.

\* از قسمت Archive format گزینه zip را انتخاب کنید.

| General Advanced Options | Files Backup Time Comment     |
|--------------------------|-------------------------------|
| Archive name             | Browse                        |
| Personnel.zip            | •                             |
|                          | Update mode                   |
| Profiles                 | Add and replace files         |
| Archive format           | Archiving options             |
| RAR                      | Delete files after archiving  |
| © ZIP                    | Create SFX archive            |
|                          | Create solid archive          |
| Compression method       | Put authenticity verification |
| Normal                   | Put recovery record           |
| Split to volumes, size   | Test archived files           |
| ▼ B                      | Lock archive                  |
|                          |                               |

\* بر روی نوشته OK کلیک کنید

\* فایل هایی را که برای فشرده سازی انتخاب کرده اید، پس از فشرده شدن به شکل زیر نمایش داده میشود

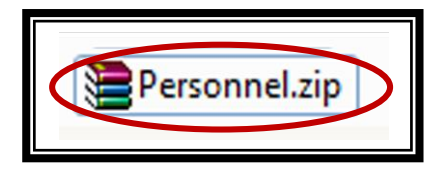